## To submit an event recap

- 1) Go go http://clubsports.mit.edu/join-a-club
- 2) Log in via Certificate

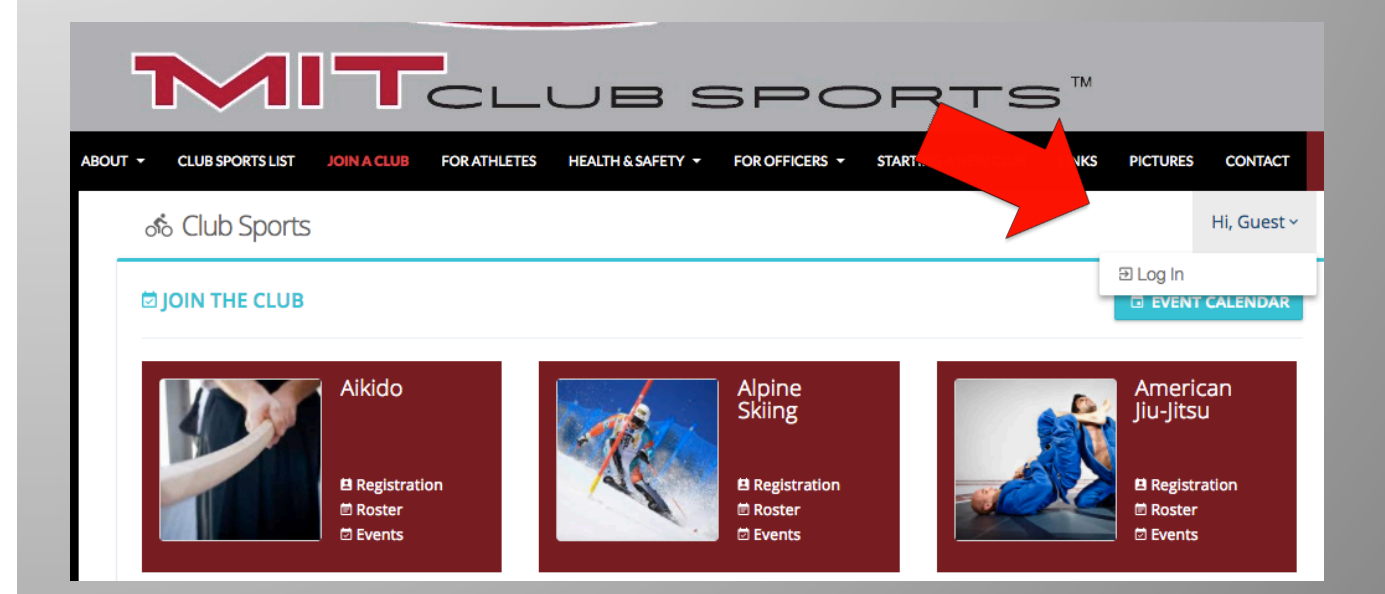

## 3) Click on Events

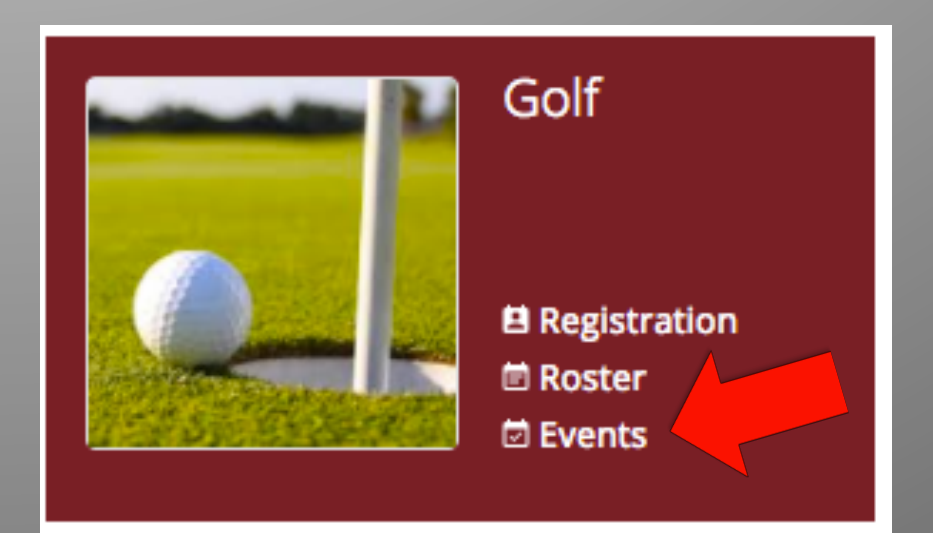

## 4) Click on 'Report'

| #  | Date       | Event Type                            | Event Name/Opponent      | Space/Field | Submitted | Status     | Actions       |
|----|------------|---------------------------------------|--------------------------|-------------|-----------|------------|---------------|
| 1  | 08/23      | Tournament (A)                        | Golf tournament: test    |             |           | PENDING    | 🖍 EDIT 🔍      |
|    |            |                                       |                          |             |           |            | Basic Info    |
|    |            |                                       |                          |             |           |            | A Members     |
|    |            |                                       |                          |             |           |            | ∱ Travel      |
|    |            |                                       |                          |             |           |            | ılı Report    |
|    |            |                                       |                          |             |           |            | Summary       |
|    |            |                                       |                          |             |           |            |               |
|    | Basic Info | Members /                             | Travel Peport Summ       | nany        |           |            |               |
|    | Dasie Inte | · · · · · · · · · · · · · · · · · · · | naver keport sum         | nary        | - 8       |            |               |
|    |            |                                       |                          | 0           |           | 5) Fill ir | n as much     |
|    |            | Contest type:                         | Entire club 🕕 Individual | Group       |           | info as    | possible      |
|    |            |                                       |                          |             |           |            |               |
|    |            | Result type:                          | Score Time / Place       |             |           |            |               |
|    |            | Round:                                |                          | (optional)  |           |            |               |
|    |            |                                       |                          |             |           |            |               |
|    |            | Result: Se                            | lect 🗘                   |             |           |            |               |
|    | Massachu   | usetts Institute                      |                          |             |           |            |               |
|    | of Tec     | hnology score:                        |                          |             |           |            |               |
|    | Op         | oponent score:                        |                          |             |           |            |               |
|    |            |                                       |                          |             |           |            |               |
| ١. |            |                                       |                          |             |           | 6) Click   | Add Result if |
|    | ADD RESU   | LT RESET FORM                         |                          |             |           | there w    | vere team     |
|    | High       |                                       |                          |             |           | and ind    | lividual      |
|    | Incidents, | Problems, etc:                        |                          |             |           | results    |               |
|    |            |                                       |                          |             |           |            |               |
|    |            |                                       |                          |             |           |            |               |
|    |            |                                       |                          | SAVE        |           |            |               |
|    |            |                                       |                          |             |           |            |               |
|    |            |                                       | 7                        | ) Click Sa  | ive       |            |               |
|    |            |                                       |                          |             |           |            |               |